### **Instalare Cygwin**

1. Dezarhivare arhiva Cygwin in directorul C:\cygwin64

#### **Instalare CLion**

1. Creare cont pe https://account.jetbrains.com/login

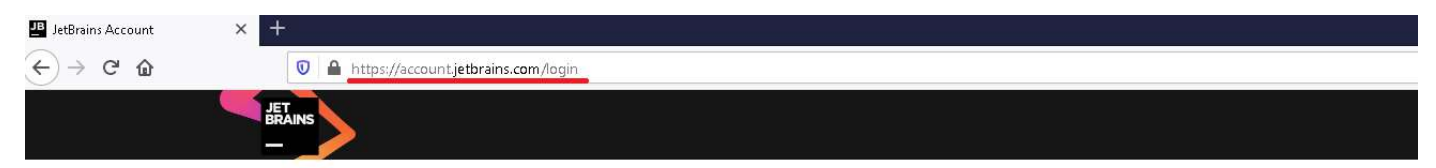

Forgot password?

| Welc       | ome to JetBrains Account                                                      | Sign in with existing account                   |
|------------|-------------------------------------------------------------------------------|-------------------------------------------------|
|            | Access your purchases<br>and view your order history                          | Email address or Username                       |
|            | Identify expired and outdated<br>licenses,<br>order new licenses and upgrades | Sign In Forgot passwo                           |
| ૺૼૢ૽ૺૼૼૼૼૼ | Manage your company licenses<br>and distribute them to end users              | Not registered yet?<br>Create JetBrains Account |

#### 2. Completare date necesarea contului

# Welcome to JetBrains Account!

Please complete the registration form below

| Email Address   |                                                                                                    |                        |
|-----------------|----------------------------------------------------------------------------------------------------|------------------------|
| First Name      |                                                                                                    | ]                      |
| Last Name       |                                                                                                    |                        |
| Username        |                                                                                                    |                        |
|                 | Latin symbols (A-z), digits (0-9) or a valid email address 5 to 100<br>characters long.                                           |                        |
|                 | Please make sure you choose a strong password, as your account will have access to your purchases.                                |                        |
| Password        |                                                                                                    | SD.                    |
| Repeat Password |                                                                                                    |                        |
|                 | I have read and I accept the JetBrains Account Agreement                                                                          |                        |
|                 | □ I consent to the use of my name, email address, and location dat concerning JetBrains products held or services used by me or m | a in emai<br>y organiz |
|                 | Submit                                                                                                    |                        |

3. Se vor urmari pasii indicati intr-un email de confirmare a crearii si activarii contului. Ulterior conectarea se va face cu adresa de email si parola indicate la crearea contului.

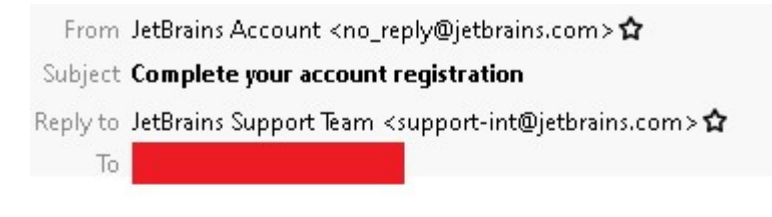

Hello!

Thank you for creating your JetBrains Account.

To complete your registration, click the link below: Confirm your account

Yours truly, The JetBrains Team <u>https://www.jetbrains.com</u> The Drive to Develop

#### 4. Conectare pe cont si cerere de licenta educationala

# No Available Licenses

We found no JetBrains product licenses associated with your JetBrains Account. You can:

- Purchase product license(s)
- Link your past purchases to your account
- · Contact the person who manages commercial licenses in your company and request an invitation to use them
- Apply for a free student or teacher license for educational purposes

Your JetBrains Account is a single interaction point for activating JetBrains products and accessing the following services:

- JetBrains Account website (you are here)
- Products Support
- Product Blogs
- Plugin Repository for .NET products (e.g. Resharper)
- Plugin Repository for other IDEs (e.g. IntelliJ IDEA, WebStorm and so on)

#### 5. Se completeaza datele din formularul de cerere si se accepta termenii si conditiile de acordare a licentei

#### 6. Se primeste un email de confirmare.

| From JetBrains Account <no_reply@jetbrains.com> 😭</no_reply@jetbrains.com>                |  |
|-------------------------------------------------------------------------------------------|--|
| Subject JetBrains Educational Pack confirmation                                           |  |
| Reply to JetBrains Support Team <support-int@jetbrains.com> 🗙</support-int@jetbrains.com> |  |
| То                                                                                        |  |

Hi,

You're receiving this email because your email address was used to register or update a JetBrains Educational Pack.

Please follow this link to confirm your intention.

After accepting the License Agreement, you will be asked to sign up for a JetBrains Account. You will need to use this account whenever you want to access JetBrains tools.

If you have any questions, please email us - we're always happy to help.

Kind Regards, The JetBrains team <u>www.jetbrains.com</u> The Drive to Develop

#### 7. Se poate observa ca licenta s-a activat (daca nu se activeaza automat, se poate active din emailul de confirmare).

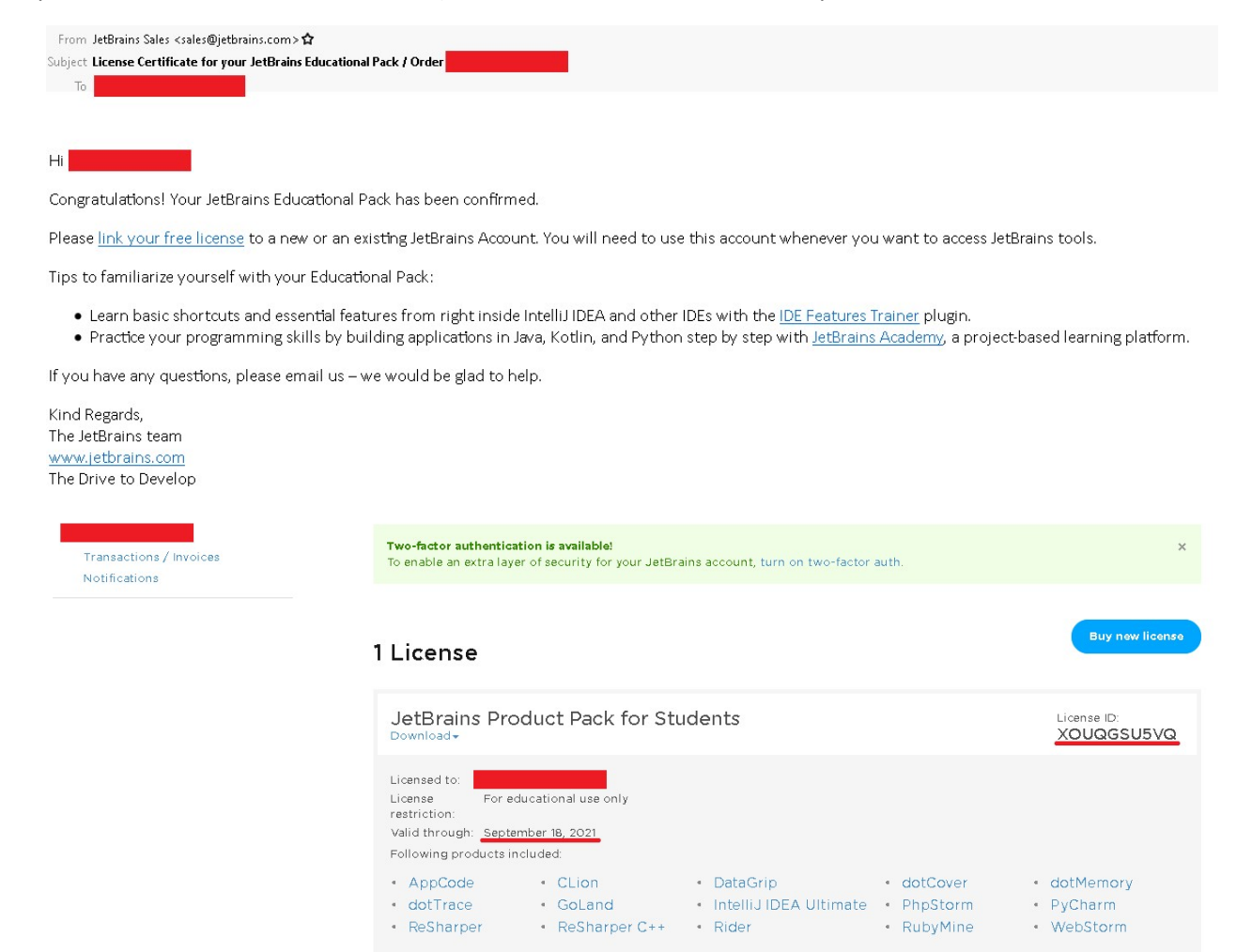

After downloading and installing the software, simply run it and follow the on-screen prompts to sign in with your JetBrains Account.

#### 8. Descarcare si instalare CLion

Se dercarca (in format zip) CLion si se retine licenta (va fi necesara la activarea programului)

| 💿 🔒 🗝 https://account.jetbrains.e                                | com/licenses    |                         |                   | F                | ⊠ ☆  |
|------------------------------------------------------------------|-----------------|-------------------------|-------------------|------------------|------|
| JET<br>BRAINS<br>Licenses Your A                                 | ccount          |                         |                   | ⑦ Help           | ଦ୍ 🦳 |
| Numele utilizatorulu<br>Transactions / Invoices<br>Notifications | 1               | l License               |                   | Buy new license  |      |
|                                                                  |                 | JetBrains Product       | Pack for Students | numarul licentei |      |
|                                                                  | AppCode         | 2020.2 Download         |                   |                  |      |
|                                                                  | CLion           | 2020.2 Download         | l use only        |                  |      |
|                                                                  | DataGrip        | 2020.2 Download         | 11                |                  |      |
|                                                                  | GoLand          | 2020.2 Download         |                   |                  |      |
|                                                                  | Intellij IDEA U | ltimate 2020.2 Download |                   |                  |      |

Arhiva descarcata (CLion-2020.2.1.win.zip) se dezarhiveaza intr-un director (cu un nume la alegere, de exemplu NUME\ CLion-2020.2.1.win). Se va rula programul NUME\ CLion-2020.2.1.win\bin\ clion64.exe.

Se poate crea un shortcut pe desktop, pentru lansarea mai usoara in executie a CLion.

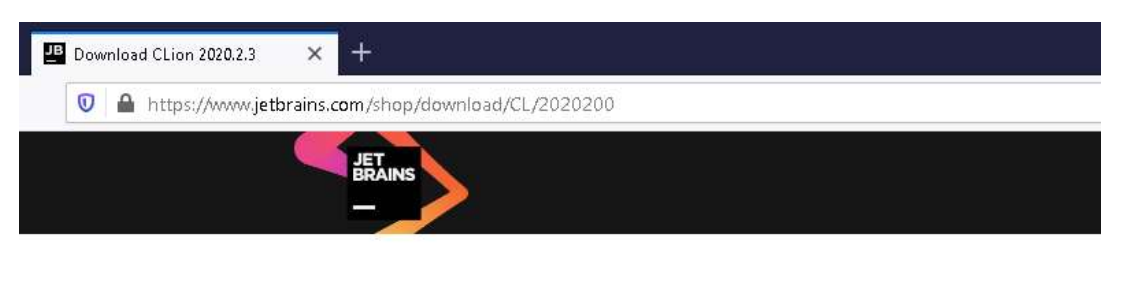

# Download CLion 2020.2.3

| LINUX                | MAC        | WINDOWS         |
|----------------------|------------|-----------------|
| <sup>p</sup> roduct: | CLion      |                 |
| /ersion:             | 2020.2.3   |                 |
| Build:               | 202.7319.7 | 72              |
| Released:            | Septembe   | er 17, 2020     |
| DOWNLO               | AD         | DOWNLOAD ZIP    |
| 449.81 N             | 1В         | 559.28 MB       |
| SHA256 chec          | ksum       | SHA256 checksum |

#### 9. Activare licenta educationala

## Configure->Manage Licences

| C Welcome to CLion | - ×                                                                |
|--------------------|--------------------------------------------------------------------|
|                    | CL                                                                 |
|                    | CLion<br>Version 2020.2.1                                          |
|                    | + New Project                                                      |
|                    | ピ New CMake Project from Sources                                   |
|                    | 🗁 Open or Import                                                   |
|                    | 🖨 Get from Version Control                                         |
|                    |                                                                    |
|                    | Configure - Get Help -                                             |
|                    | Plugins                                                            |
| 1                  | Run Configuration Templates for New Project<br>Import Settings     |
|                    | Export Settings                                                    |
|                    | Settings Repository                                                |
|                    | Restore Default Settings<br>Compress Logs and Show in File Manager |
|                    | Edit Custom Properties                                             |
|                    | Edit Custom VM Options                                             |
|                    | Check for Updates                                                  |
|                    | Manage Licenses                                                    |

| 🖳 Licenses            |                                | ×     |
|-----------------------|--------------------------------|-------|
| CLion<br>Active until | Licensed to                    |       |
|                       | Subscription is active until   |       |
|                       | Remove License Add New License |       |
|                       |                                |       |
|                       |                                |       |
|                       |                                |       |
|                       |                                |       |
|                       |                                | e,    |
|                       |                                |       |
|                       |                                |       |
|                       |                                | Close |

10. Lansare Clion si activare Compilator Cygwin (conform imaginilor de mai jos)

Configure->Setings->Build, Execution, Deployment->Cygwin->OK

(daca exista mai multe compilatoare instalate, se aduce Cygwin pe prima pozitie cu ajutorul sagetilor)

| CL Welcome to CLion | - ×                              |
|---------------------|----------------------------------|
|                     | CL                               |
|                     | CLion<br>Version 2020.2.1        |
|                     | + New Project                    |
|                     | 🔟 New CMake Project from Sources |
|                     | 🗁 Open or Import                 |
|                     | Get from Version Control         |
|                     |                                  |
|                     |                                  |
|                     | 🗘 🗘 Configure 🔻 Get Help 🔻       |

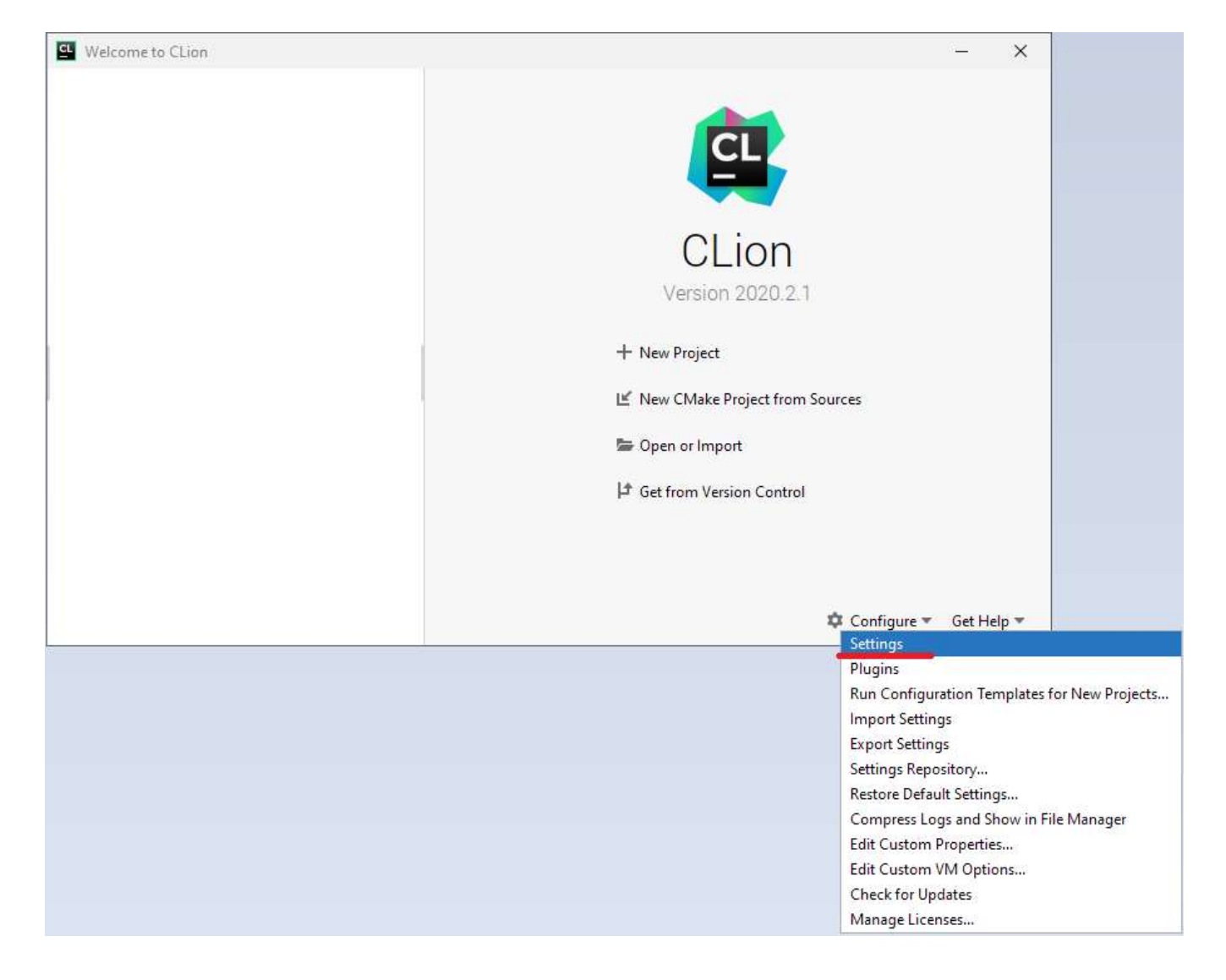

| Appearance & Behavior     |          |               | ame:          | Cygwin                               |      |     |
|---------------------------|----------|---------------|---------------|--------------------------------------|------|-----|
| Кеутар                    |          | Visual Studio | 8             |                                      | -    |     |
| Editor                    |          | MinGW Er      | ivironment:   | C:\cygwinb4                          | Ŧ    |     |
| Plugins<br>Namine Control | -        |               |               | Version: 3.1.7                       | Down | loa |
| Puild Execution Dealer    |          | C             | Make:         | Bundled                              |      |     |
| Toolchains                | ment     |               |               | Version: 3.17.3                      |      |     |
| CMake                     | <b>a</b> |               | Make:         | Detected: C:\cygwin64\bin\make.exe   | -    |     |
| > Build Tools             | 臣        |               | C Compiler    | Detected: C:\cyawin6d\bin\acc exe    | •    | 1   |
| > Debugger                |          |               | e complici.   | Dececca energymnortantigeciese       |      |     |
| Python Debugger           | 面        |               | C++ Compiler: | Detected: C:\cygwin64\bin\c++.exe    | ٣    |     |
| Python Interpreter        | 面        |               |               |                                      |      |     |
| > Deployment              | 面        | D             | Debugger      | Cynwin GDB (C:)cynwin64\bin\adb eye) |      |     |
| > Console                 | 面        |               | couggen       | Varian 8.21                          |      |     |
| Coverage                  | 面        |               |               | Version: 6.5.1                       |      |     |
| > Dynamic Analysis Too    | ls       |               |               |                                      |      |     |
| Embedded Developme        | ent      |               |               |                                      |      |     |
| Required Plugins          | □        |               |               |                                      |      |     |
| Languages & Framework     | ks       |               |               |                                      |      |     |
| Tools                     |          |               |               |                                      |      |     |
|                           |          |               |               |                                      |      |     |
|                           |          |               |               |                                      |      |     |
|                           |          |               |               |                                      |      |     |

Daca pasii anteriori au fost corect executati, atunci Cygwin va fi detectat automat de CLion.

## 11. Testare functionalitate CLion

## - Lansare CLion si creare proiect nou

| Welcome to CLion | – ×                        |
|------------------|----------------------------|
|                  | CL                         |
|                  | CLion<br>Version 2020.2.1  |
|                  | + New Project              |
|                  | Se Open or Import          |
|                  | は Get from Version Control |
|                  |                            |
|                  | 🌣 Configure 👻 Get Help 👻   |

# - configurare proiect (nume, tip program, verisune de C)

| C New Project                                 |                                           | <br>× |
|-----------------------------------------------|-------------------------------------------|-------|
| C++<br>C++ Executable                         | Location:                                 | -     |
| C++ Library                                   | Language standard: C99 numele proiectului |       |
| C Executable                                  | 3                                         |       |
| CUDA Executable                               |                                           |       |
| STM32CubeMX<br>Other<br>Other                 |                                           |       |
| <ul><li>React App</li><li>Bootstrap</li></ul> |                                           |       |
| 88 React Native                               |                                           |       |
|                                               | Create                                    | ancel |

Se construieste fisierul executabil (Build).

Daca nu sint erori, pentru programul de test, atunci instalarea e corecta.

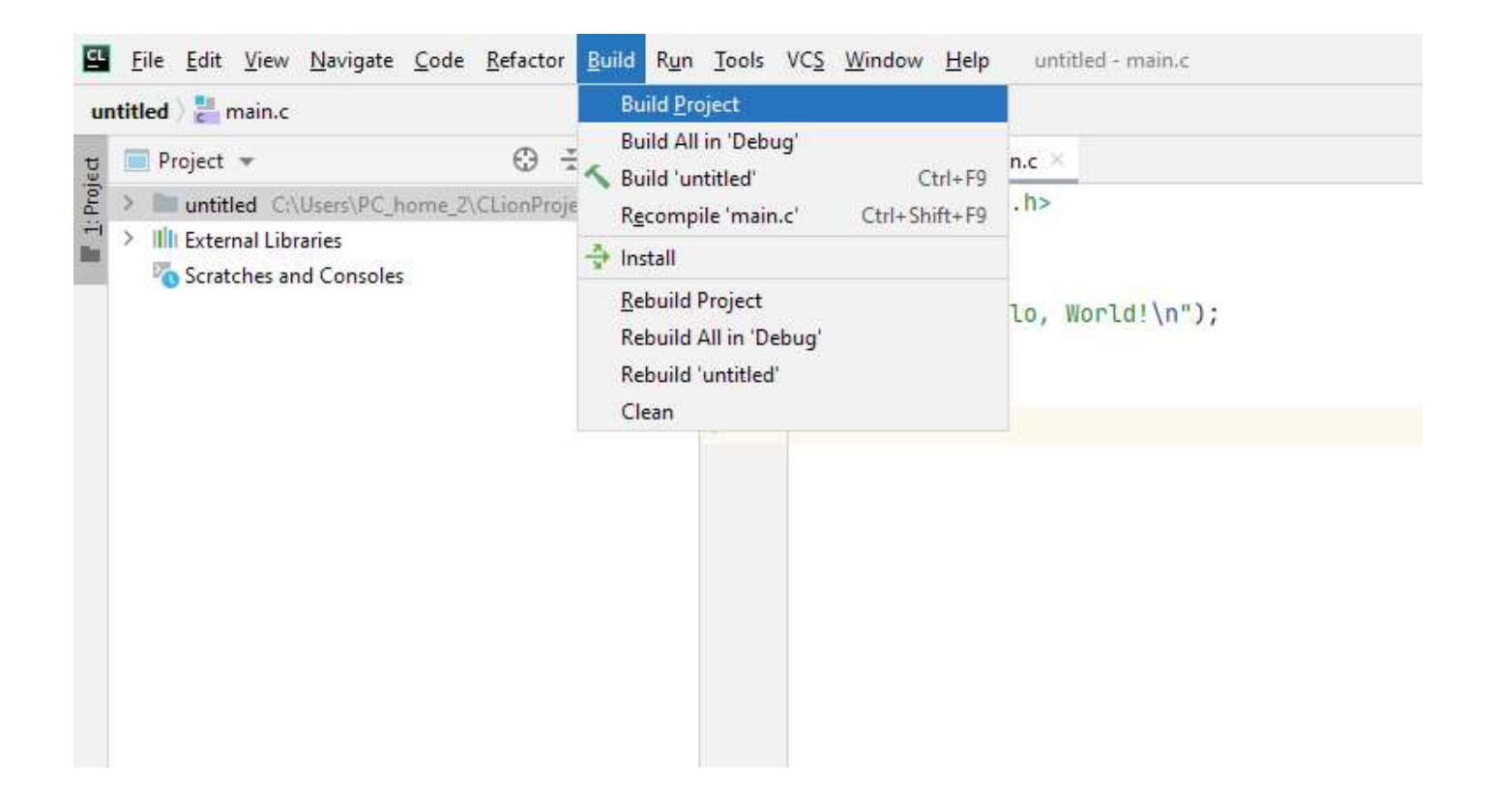

Se poate trece la utilizarea CLion.